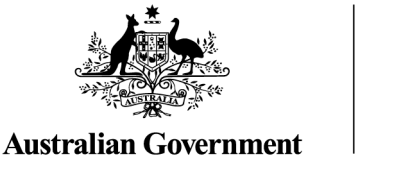

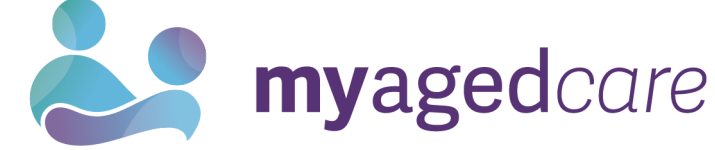

# My Aged Care Assessor Portal User Guide for Residential Aged Care (RAC) Funding Assessor Team Leaders

This user guide is for RAC funding assessor team leads and describes activities that they can perform.

This guide contains the following topics:

| RAC Funding Assessor Functions                               | 2   |
|--------------------------------------------------------------|-----|
| Viewing Referrals                                            | 2   |
| Accepting Assigned Referrals                                 | 4   |
| RAC Funding Assessor Team Lead Functions                     | 5   |
| Viewing Referrals                                            | 5   |
| Accepting Assigned Referrals                                 | 5   |
| Bulk Accepting Referrals                                     | 5   |
| Assigning Referrals                                          | 6   |
| Bulk Assigning Referrals                                     | 7   |
| Rejecting Referrals                                          | 8   |
| Transferring Referrals                                       | .10 |
| Reassigning Referrals                                        | .14 |
| Viewing historical Residential Funding Referrals             | 15  |
| Viewing progress of Residential funding assessments          | 16  |
| Generating a Training or Quality Assurance Assessment Report | 17  |

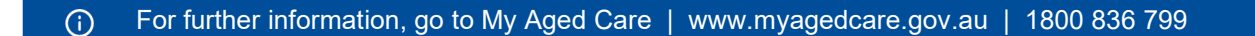

# **RAC Funding Assessor Functions**

People assigned the *RAC Funding Assessor* role will have the below view in the My Aged Care Assessor Portal. From here, they can view the residential aged care funding assessment (assessment) referrals they have been assigned to undertake, and the assigned referrals that have been closed. They can also accept and assign referrals.

RAC Funding Assessor Team Leads can also access the roles of the RAC Funding Assessor.

# **Viewing Referrals**

Select the Residential Funding Referrals tile from the assessor portal home page.

| Assessor Portal                                          |                       | Welcome Brenna<br>Logout    |
|----------------------------------------------------------|-----------------------|-----------------------------|
| Welcome Brenna                                           |                       |                             |
|                                                          |                       |                             |
|                                                          |                       | \$                          |
| Vy Dashboard Assessments                                 | Reviews               | Organisation administration |
| Residential Funding Rulemals Find a service provider     | Reports and documents | Aguid Care Assessor app     |
| Accessibility Privacy Disclaimer Terms of Long Copyright | _                     | <u>به</u> افت               |

Select the Current work or Recent work tabs.

The Current work screen lists all the open referrals that are assigned to a RAC Funding Assessor.

The Recent work screens lists all the closed referrals that were assigned to a RAC Funding Assessor.

Users can refine these lists by using the Filter by and ADVANCED SEARCH functions.

| me   Residential Funding Refe | rrals                     |                          |                           |                                           |
|-------------------------------|---------------------------|--------------------------|---------------------------|-------------------------------------------|
| Current wor                   | k                         |                          | Currently viewing Holiday | UAT Residential Funding Assessment Outlet |
| oming referrals Accepted re   | eferrals Referral history | Current work Recent work |                           |                                           |
|                               |                           |                          |                           |                                           |
| Filter by                     |                           |                          |                           | $\odot$                                   |
|                               |                           |                          |                           |                                           |
| Facility name                 | Last name                 | A                        | ed Care user ID           |                                           |

View the different referral priorities in each client card (or list) as outlined below. You can also

sort them based on these priorities.

#### Card View:

Low: white text in a green background

Medium: black text in a yellow background

High: Exclamation mark followed by white text, in a red background

Urgent (for Residential Permanent Referrals only): White exclamation mark inside a red triangle, followed by red text, in a white background.

| mcoming                                                                                                    |                                                      | -                                                                                                    |                               |             |                                                                                                    |                                           | Currently view                                                                                                    | ing North Canberra Residential                                                     |
|----------------------------------------------------------------------------------------------------|------------------------------------------------------|----------------------------------------------------------------------------------------------------|-------------------------------|-------------|----------------------------------------------------------------------------------------------------|-------------------------------------------|----------------------------------------------------------------------------------------------------|------------------------------------------------------------------------------------|
| oning Relevals Accep                                                                                                    | pted Referrals                                       | Referal History                                                                                                    | Current work                  | Recent work |                                                                                                    |                                           |                                                                                                    |                                                                                    |
|                                                                                                    |                                                      |                                                                                                    |                               |             |                                                                                                    |                                           |                                                                                                    | II and III us                                                                      |
| Filter by                                                                                                    |                                                      |                                                                                                    |                               |             |                                                                                                    |                                           |                                                                                                    | e                                                                                  |
|                                                                                                    |                                                      |                                                                                                    |                               |             |                                                                                                    |                                           |                                                                                                    |                                                                                    |
| Select all                                                                                                    |                                                      |                                                                                                    |                               |             |                                                                                                    |                                           |                                                                                                    |                                                                                    |
| Several<br>e date<br>rent sen order to Ove date<br>esidential Perman<br>CRADE, ACT, 2911                                                                                                    | • Earlast to                                         | Lanut                                                                                                    | • ∞                           |             |                                                                                                    |                                           |                                                                                                    | 1 to 3 out of 3 metahing rea                                                       |
| Several an<br>intervent of the source of the<br>escidential Perman<br>CRACE, ACT, Seria<br>Source<br>ROGERS<br>Aud 58 (10 Jenuary 1920)                                                                                                    | • Earlesto<br>• Earlesto                             | Canad<br>Bruce<br>Banne<br>Aged B (                                                                                                    | • 60<br>10 January 1931), Mak | 0           | Polec<br>Parker<br>Aged IN (15 February 1                                                                                       | 1205), Main                               | Michael<br>Jordan<br>Agel 88 (15 January 1                                                                                                    | 1 to 3 out of 3 matching rea                                                       |
| Seest #F<br>menus to '<br>e date<br>ment set order is Due date<br>esidentibal Perman<br>' CRACE, ACT, 2911<br>Some<br>ROGERS<br>April 68 (10 Jensers 1920)<br>(pd care sent 0. Acted 04<br>for bissed 01 Jan. 2023)<br>Toto referent date by 19 Feb | Easterno<br>Easterno<br>nent Canberra<br>Man<br>1900 | Eansat<br>Britoco<br>Baronne<br>Aquest Str.<br>Conis Street<br>Conis Street<br>Conis Street<br>Conis Street<br>Conis Street<br>Conis Street<br>Conis Street | 00                            | Ø           | Peter<br>Parker<br>Aged dits February 1<br>Aged care water 10 Addes<br>Care taxes autors 10 Jan 2020<br>Adden setterational fee | 230), Mula<br>24401<br>May 2021<br>manufi | Michael<br>Jordan<br>Agel Bi (15 January 1<br>Agel sex user 10-A08<br>Date issues: 01 May 202<br>Action referred dat by 02<br>Action referred dat by 02<br>Case size. Residence M | t to 3 out of 3 matching real<br>231), Marke<br>004655<br>1<br>May 2021<br>managem |

List View:

Low: Green circle

Medium: Yellow circle

High: Red circle

Urgent: White circle with a red outline.

| ing Referrals Accep                         | ted Referrals | Referral History      | Current work Recent w          | iorik                |             |                               |              |        |
|---------------------------------------------|---------------|-----------------------|--------------------------------|----------------------|-------------|-------------------------------|--------------|--------|
|                                             |               |                       |                                |                      |             |                               | CARD         | .ust   |
| ilter by                                    |               |                       |                                |                      |             |                               |              | Ø      |
| itter by                                    |               |                       |                                |                      |             |                               |              |        |
| lelect all                                  |               |                       |                                |                      |             |                               |              |        |
| Last name                                   | First name    | 🖨 Aged Care User ID 👙 | Facility name 🖨                | Locality             | Date issued | Due date                      | 🗢 Priority 🖨 | Select |
| ROGERS                                      | Steve         | AC66064890            | Residential Permanent Canberra | CRACE, ACT, 2011     | 01 May 2021 | 03 May 2021 (12 days overdue) | Cow          |        |
| BANNER                                      | Bruce         | AC66064654            | Residential Permanent Canberra | CRACE, ACT, 2911     | 01 May 2021 | 03 May 2021 (Due in 13 Days)  | Medium       |        |
| PARKER                                      | Peter         | AC66064891            | Residential Permanent Canberra | CRACE, ACT, 2911     | 01 May 2021 | 03 May 2021 (Due in 3 Days)   | Hinh         |        |
| ROGERS                                      | Steve         | AC66064655            | Residential Permanent Canberra | CRACE. ACT. 2911     | 01 May 2021 | 03 May 2021 (12 days overdue) | O Urgent     |        |
| Aged 88. ( 10 January 19                    | 31). Male     |                       | Referred from                  | Department of Health |             |                               |              |        |
| Facility details<br>Residential Permanent C | anberra       |                       | Care bos Res                   | idential Resnite     |             |                               |              |        |
| 10 BARATTA Street CRA                       | CEACT 2011    |                       | Action referral                | due by: 03 May 2021  |             |                               |              |        |
|                                             |               |                       | Client departur                | e date: 14 May 2021  |             |                               |              |        |
|                                             |               | REPORT                |                                |                      |             |                               |              |        |
| VIEW CLIENT RECORD                          | VIEW CLIENT   |                       |                                |                      |             |                               |              |        |

# Accepting Assigned Referrals

Select the **Residential Finding Referrals** tile from the Assessor portal home page.

| 18  | 00 836 799 Mon-Fri 8am - 8pm Sat 10am - 2pm                                                                            |                           |                       | Welcome Brenna                                                                                                    |
|-----|----------------------------------------------------------------------------------------------------|---------------------------|-----------------------|----------------------------------------------------------------------------------------------------|
| Ass | essor Portal                                                                                                    |                           |                       | Logout                                                                                                    |
|     | Welcome Brenna                                                                                                    |                           |                       |                                                                                                    |
|     | 1.1                                                                                                    |                           |                       |                                                                                                    |
|     | <u></u>                                                                                                    |                           |                       | ¢                                                                                                    |
|     | My Dashboard                                                                                                    | Assessments               | Reviews               | Organisation administration                                                                                                    |
|     | Ê                                                                                                    | S                         |                       | <u>L</u> o                                                                                                    |
|     | Residential Funding Referrals                                                                                          | Find a service provider   | Reports and documents | Aged Care Assessor app                                                                                                    |
|     | and motifications                                                                                                    | Un Aged Care interactions |                       |                                                                                                    |
|     |                                                                                                    |                           |                       |                                                                                                    |
| Act | <u>sessibility Privacy Disclaimer Terms of use Copyright</u><br>oyright © Commonwealth of Australia ABN 83 605 428 769 |                           |                       | Antides constants<br>Antides constants and final and reported and in the start speed of the start speed of the |

Navigate to the **Accepted Referrals** tab. You can conduct a search or an advanced search to refine the list of accepted referrals.

| coming referrals Accepted referra | Is Referral history                    | Current work | Recent work |              |   |
|-----------------------------------|----------------------------------------|--------------|-------------|--------------|---|
|                                   |                                        |              |             |              |   |
| Filter by                         |                                        |              |             |              | Ø |
| Facility name                     | Last name                              |              | Aged C      | Care user ID |   |
| ADVANCED SEARCH CLEAR             | FILTERS                                |              |             |              |   |
| FILTER CLEAR                      |                                        |              |             |              |   |
| Sost Deferrale hur                | in order of                            |              |             |              |   |
| Due Dete                          | <ul> <li>Earliest to Latest</li> </ul> |              | GO          |              |   |

A pop-up box will appear confirming the client/s whose referral you wish to accept. Once you have confirmed, select the **ACCEPT** button.

| Accept 1 referral                                                                                                    | ×             |
|----------------------------------------------------------------------------------------------------|---------------|
| Accepting the following referrals for later assessor assignment:<br>• Emil LUDLUM (Rosewood Care Leederville, LEEDERVILLE, WA, 6007) |               |
|                                                                                                    | ACCEPT CANCEL |
|                                                                                                    |               |

# **RAC Funding Assessor Team Lead Functions**

RAC Funding team leads will have the following view in the My Aged Care Assessor Portal. From here team leads are able to view Residential Funding Referrals, generate reports and documents, find service providers and conduct other functions in their role.

| 18  | 10 836 799 Mon-Fri 8am - 8pm Sat 10am - 2pm |                               |                           | Welcome Jain            |
|-----|---------------------------------------------|-------------------------------|---------------------------|-------------------------|
| Ass | essor Portal                                |                               |                           | Logad                   |
|     |                                             |                               |                           |                         |
|     | Welcome lain                                |                               |                           |                         |
|     |                                             | d <b>e</b> n                  |                           | (m.                     |
|     |                                             |                               | لټا                       |                         |
|     | 1.1.1                                       | Residential Funding Reterrals | My Aged Care interactions | Find a service provider |
|     |                                             |                               | ~                         |                         |
|     |                                             |                               | ₹                         |                         |
|     | My Dashboard                                | Reports and documents         | Tasks and notifications   |                         |
|     |                                             |                               |                           |                         |

**Viewing Referrals** 

Refer to Viewing Referrals.

**Accepting Assigned Referrals** 

Refer to Accepting Assigned Referrals.

#### **Bulk Accepting Referrals**

To bulk accept referrals, select the **Incoming referrals** tab, then select the tick box next to each of the clients names that you want to assign, then select the **ACCEPT** button.

| 030    | 5799 Mo           | r-rn cam - op  | an Sar IVarn - 2p    |                                                    |                           |                          |                                      |                          |                 |
|--------|-------------------|----------------|----------------------|----------------------------------------------------|---------------------------|--------------------------|--------------------------------------|--------------------------|-----------------|
| Ass    | essor Porta       | u .            |                      |                                                    |                           |                          |                                      |                          | Logout          |
| ne i i | Residential Fu    | nding Referra  | is .                 |                                                    |                           |                          |                                      |                          |                 |
| In     | comir             | a refe         | errals               |                                                    | Currer                    | ntly viewing Holid       | ay UAT Residential Fur               | ding Assessm             | ent Outlet (==) |
| ornina | referats 4        | ccepted refer  | mais Referral        | history Current work Rece                          | nt work                   |                          |                                      |                          | <u> </u>        |
|        |                   |                |                      |                                                    |                           |                          |                                      |                          |                 |
| -      |                   |                |                      |                                                    |                           |                          |                                      |                          |                 |
| Filt   | ter by            |                |                      |                                                    |                           |                          |                                      |                          | $\odot$         |
| Sele   | ect all           |                |                      |                                                    |                           |                          | 10                                   | ith 3 selected           | ACCEPT          |
|        |                   |                |                      |                                                    |                           |                          | 1 to 13                              | out of 13 match          | ing results     |
| 1      | Last name         | First          | Aged Care<br>User ID | Facility name                                      | e Locality e              | Care type                | Due date                             | · Priority               | Select          |
| 0      | UATWILLIAM<br>SON | AGBroder       | AC00316034           | UAT Pitz RESI- HCP & STRC<br>outlet                | ALTON DOWNS,<br>OLD, 4702 | Residential<br>Permanent | 16 September 2023<br>(Due in 2 days) | • High                   | •               |
| 0      |                   | AGCandi<br>da  | AC80607179           | UAT Pitz RESI- HCP & STRC<br>outlet                | ALTON DOWNS,<br>QLD, 4702 | Residential<br>Permanent | 16 September 2023<br>(Due in 2 days) | <ul> <li>High</li> </ul> | •               |
| 0      | UATMANN           | AGEdmo         | AC39797931           | UAT Pitz RESI- HCP & STRC outlet                   | ALTON DOWNS,<br>QLD, 4702 | Residential<br>Permanent | 16 September 2023<br>(Due in 2 days) | <ul> <li>High</li> </ul> |                 |
| 0      |                   | AGLorenz       | AC99420903           | UAT Pitz RESI- HCP & STRC outlet                   | ALTON DOWNS,<br>QLD, 4702 | Residential              | 16 September 2023<br>(Due in 2 days) | High                     | •               |
| 0      | UATMORTO          | AGBrakus       | AC86859113           | UAT Pitz RESI- HCP & STRC<br>outlet                | ALTON DOWNS,<br>QLD, 4702 | Residential              | 16 September 2023<br>(Due in 2 days) | High                     | 0               |
| 0      |                   | AGVincen<br>28 | AC17713041           | UAT Pitz RESI- HCP & STRC outlet                   | ALTON DOWNS,<br>QLD, 4702 | Residential              | 16 September 2023<br>(Due in 2 days) | High                     | 53              |
| 0      | FLETCHER          | Graham         | AC25339409           | Luson The Vue                                      | GROVEDALE, VIC,<br>3216   | Residential              | 16 September 2023<br>(Due in 2 days) | OUrgen                   | 82              |
| 0      | LONG              | Olliver        | AC35965920           | Eldercare Cottage Grove                            | WOODCROFT, SA,<br>5162    | Residential              | 16 September 2023<br>(Due in 2 days) | OUrgen                   | 0               |
| 0      | STANFIELD         | Vonnie         | AC13283007           | Southern Cross Care Young<br>Residential Aged Care | YOUNG, NSW, 2594          | Residential              | 16 September 2023<br>(Due in 2 days) | Ourgen                   | 0               |
| 0      | DINH              | Nilsa          | AC63299309           | Jacaranda Village                                  | RED CLIFFS, VIC, 3495     | Residential<br>Permanent | 16 September 2023<br>(Due in 2 days) | Ourgen                   | 8               |
|        |                   | Matt           | AC40938623           | Uniting Northaven Turramurra                       | TURRAMURRA,<br>NSW, 2074  | Residential              | 16 September 2023<br>(Due in 2 days) | OUrgen                   |                 |
| 0      | NEEDHAM           |                |                      |                                                    |                           |                          |                                      |                          |                 |
| 0 I    | RODRIGUES         | Tim            | AC17998964           | St Basil's Lakemba                                 | LAKEMBA, NSW,<br>2195     | Residential<br>Permanent | 16 September 2023<br>(Due in 2 days) | OUrgen                   | •               |

# **Assigning Referrals**

Residential Funding Team Leads can assign referrals to assessors.

From the Assessor portal home page, select the **Residential Funding Referrals** tile.

| 18 | 00 836 799 Mon-Fri Sam - 8pm Sat 10am - 2pm |                                       |                           | Welcome fain            |
|----|---------------------------------------------|---------------------------------------|---------------------------|-------------------------|
| As | sessor Portal                               |                                       |                           | Logout                  |
|    |                                             |                                       |                           |                         |
|    | Welcome lain                                |                                       |                           |                         |
|    |                                             |                                       |                           |                         |
|    |                                             | l l l l l l l l l l l l l l l l l l l | (E)                       | A 1                     |
|    |                                             |                                       | ~~                        |                         |
|    | .td                                         | Residential Funding Referrals         | My Aged Care interactions | Find a service provider |
|    |                                             |                                       | <i></i>                   |                         |
|    |                                             |                                       |                           |                         |
|    |                                             |                                       |                           |                         |
|    | My Dashboard                                | Reports and documents                 | Tasks and notifications   |                         |
|    |                                             |                                       |                           |                         |

Navigate to the **Accepted Referrals** tab. You can filter the list of referrals or conduct an advanced search to refine the list of unassigned referrals.

| 00 836 799 Mon-Fri 8am - 8pm Sat 10am - 2p  |             |                   |                         |                                     |                       |                            | Welco                        | rne Jupite |
|---------------------------------------------|-------------|-------------------|-------------------------|-------------------------------------|-----------------------|----------------------------|------------------------------|------------|
| sessor Portal                               |             | My Dashboard      | Find a service provider | Residential<br>Funding<br>Referrals | Reports and documents | Tasks and<br>notifications | My Aged Care<br>interactions | Logo       |
| ome   Residential Funding Referrals         |             |                   |                         |                                     |                       |                            |                              |            |
| Accepted referrals                          |             |                   |                         |                                     |                       |                            |                              |            |
|                                             |             |                   |                         | Curren                              | ntly viewing Sunco    | rp UAT Residential         | Funding Assessme             | ent Itd    |
| oming referrals Accepted referrals Referral | history     |                   |                         |                                     |                       |                            |                              |            |
|                                             |             |                   |                         |                                     |                       |                            |                              |            |
| Filter by                                   |             |                   |                         |                                     |                       |                            | Ø                            |            |
|                                             |             |                   |                         |                                     |                       |                            |                              | 1.         |
| Facility name                               | Last name   | Aged Care user ID |                         |                                     |                       |                            |                              |            |
| ADVANCED SEARCH CLEAR FILTERS               |             |                   |                         |                                     |                       |                            |                              |            |
| FILTER CLEAR                                |             |                   |                         |                                     |                       |                            |                              |            |
|                                             |             |                   |                         |                                     |                       |                            |                              |            |
| Sort Referrals by: in order of<br>Due Date  | Latest _ GO |                   |                         |                                     |                       |                            |                              |            |
| Current sort order is Due Date              |             |                   |                         |                                     |                       | 4 4 9 9 9                  |                              |            |
|                                             |             |                   |                         |                                     |                       | 1 to 9 ou                  | it of 9 matching resu        | its        |
| Unassigned                                  |             |                   |                         |                                     |                       |                            |                              |            |
|                                             | $\bigcirc$  | $\bigcirc$        |                         | $\bigcirc$                          |                       |                            |                              |            |

Select the referral you wish to assign from the unassigned list of referrals.

| essor Portal                                                                                                    |                                                                                                    | My Dashboard                                                                                                    | Find a service<br>provider                                                                        | Funding<br>Referrals | documents | lasks and<br>notifications | interactions          | Logoul |
|----------------------------------------------------------------------------------------------------|----------------------------------------------------------------------------------------------------|----------------------------------------------------------------------------------------------------|---------------------------------------------------------------------------------------------------|----------------------|-----------|----------------------------|-----------------------|--------|
| me   Residential Funding Referrals                                                                                                    |                                                                                                    |                                                                                                    |                                                                                                   |                      |           |                            |                       |        |
| Facility name                                                                                                    | Last name                                                                                                    | Aged Care user ID                                                                                                    |                                                                                                   |                      |           |                            |                       |        |
| ADVANCED SEARCH CLEAR FILTERS                                                                                                    |                                                                                                    |                                                                                                    |                                                                                                   |                      |           |                            |                       |        |
| FILTER CLEAR                                                                                                    |                                                                                                    |                                                                                                    |                                                                                                   |                      |           |                            |                       |        |
| ad Defension but in order of                                                                                                    |                                                                                                    |                                                                                                    |                                                                                                   |                      |           |                            |                       |        |
| in order of the second second | GO                                                                                                    |                                                                                                    |                                                                                                   |                      |           |                            |                       |        |
| 'urrent sort order is Due Date                                                                                                    |                                                                                                    |                                                                                                    |                                                                                                   |                      |           |                            |                       |        |
| Innensioned                                                                                                    |                                                                                                    |                                                                                                    |                                                                                                   |                      |           | 1 to 9 ou                  | t of 9 matching resul | ts     |
| Jnassigned                                                                                                    |                                                                                                    | 0                                                                                                    |                                                                                                   | $\odot$              |           | 1 to 9 ou                  | t of 9 matching resul | ts     |
| Jurrent sort order is Due Date Jnassigned Levi BOUY                                                                                                    | Roy<br>MEHAN                                                                                                    | Alvin<br>SENSENEY                                                                                                    |                                                                                                   | Ø                    |           | 1 to 9 ou                  | t of 9 matching resul | ts     |
| Caurent sort order is Due Date Unassigned Levi BOUY Rosewood Care Leederville                                                                                                    | Roy<br>MEHAN<br>Rosewood Care Leederville<br>• LEEDERVILLE, WA, 6007<br>Aged care user ID: AC37233499<br>Date accepted of February 2022<br>Completed assessment due by 1 March 2022<br>Care base caledratia Remained | Alvin SENSENEY      Rosewood Care Le      UEDERVILE,     Aged care user ID.     Date acceptet 8 Fr.     Completed assess     Care have: Decide | aderville<br>WA, 6007<br>AC15845308<br>brbuary 2022<br>tent due by: 1 March 20<br>Jis Romanent 10 | 22                   |           | 1 to 9 ou                  | t of 9 matching resul | ts     |

A pop-up will appear confirming the referral you wish to assign, Select the **ASSIGN** button.

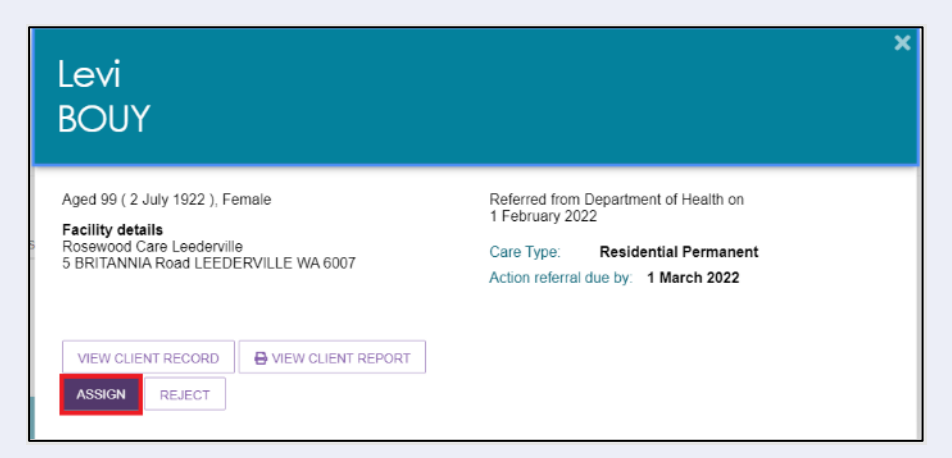

Another pop-up will appear. Select the assessor you wish to assign the referral to and select the **ASSIGN** button.

| Accept this referral for Levi Bouy                                                                                                    | ×             |
|----------------------------------------------------------------------------------------------------|---------------|
| Rosewood Care Leederville, LEEDERVILLE, WA, 6007<br>Select an assessor to assign this referral to *<br>Orth Lora (4 referrals assigned,0 referrals assigned in postcode 6007)<br>Josh Powell (2 referrals assigned,0 referrals assigned in postcode 6007)<br>Melissa Powell (0 referrals assigned,0 referrals assigned in postcode 6007) | ASSIGN CANCEL |
|                                                                                                    | ASSIGN CANCEL |

The referral will now be assigned to the assessor/s selected.

#### **Bulk Assigning Referrals**

To bulk assign referrals, go to the Incoming referrals tab.

Select two or more checkboxes against the client card or line, then select **ASSIGN**. The Select all checkbox is also available. The text to the left of the **ACCEPT** or **ASSIGN** buttons will show the number of clients selected, for example, With 3 selected.

| lome   Residential Funding | Referrals     |                    |                          |                                         |                         |                                           |            |            |
|----------------------------|---------------|--------------------|--------------------------|-----------------------------------------|-------------------------|-------------------------------------------|------------|------------|
| Incoming                   | referro       | als                |                          |                                         | Curren                  | tly viewing Holiday UAT Residential Fundi | ng Assessm | ent Outlet |
| coming referrals Accep     | ted referrals | Referral history ( | Current work Recent work |                                         |                         |                                           |            |            |
|                            |               |                    |                          |                                         |                         |                                           | CARD       | LIST       |
| Filter by                  |               |                    |                          |                                         |                         |                                           |            | $\oslash$  |
| Select all                 |               |                    |                          |                                         |                         | With 3 selected Ar                        | CEPT or    | ASSIGN     |
| Last name 🛛 🤞              | First name    | Aged Care User ID  | Facility name            | Locality                                | Care type               | Due date                                  | Priority   | Select     |
| UATWILLIAMSON              | AGBroderick   | AC00316034         | UAT Pitz RESI- HCP & STR | Coutlet ALTON DOWNS, QLD, 470           | 2 Residential Permanent | 16 September 2023 (122 days overdue)      | 🛑 High     |            |
|                            | AGCandida     | AC80607179         | UAT Pitz RESI- HCP & STR | Coutlet ALTON DOWNS, QLD, 470           | 2 Residential Permanent | 16 September 2023 (122 days overdue)      | 🔴 High     |            |
| JUATMANN                   | AGEdmond      | AC39797931         | UAT Pitz RESI- HCP & STR | Coutlet ALTON DOWNS, QLD, 470           | 2 Residential Permanent | 16 September 2023 (122 days overdue)      | 🔴 High     |            |
|                            | AGBrakus      | AC86859113         | UAT Pitz RESI- HCP & STR | Coutlet ALTON DOWNS, QLD, 470           | 2 Residential Permanent | 16 September 2023 (122 days overdue)      | 🔴 High     |            |
| ~                          |               | 4.005005000        |                          | WOODCROET SA 5162                       | Residential Permanent   | 16 September 2023 (122 days overdue)      |            | -          |
| 🕗 LONG                     | Olliver       | AC35965920         | Woodcroft Retirement Ho  | ne ne e e e e e e e e e e e e e e e e e |                         | (int adje ereide)                         | Oligent    |            |

A pop up appears confirming the number of referrals being assigned for assessor assessment. It

shows the name of the client followed by information of their outlet or facility, suburb, state and postcode.

Select CONTINUE TO ASSIGNMENT.

| Assign 3 referrals                                                                                                    | × |
|----------------------------------------------------------------------------------------------------|---|
| <ul> <li>Assigning the following referrals for assessor assignment:</li> <li>AGEdmond UATMANN (UAT Pitz RESI- HCP &amp; STRC outlet, ALTON DOWNS, QLD, 4702)</li> <li>AGBrakus UATMORTON (UAT Pitz RESI- HCP &amp; STRC outlet, ALTON DOWNS, QLD, 4702)</li> <li>Olliver LONG (Woodcroft Retirement Home, WOODCROFT, SA, 5162)</li> </ul> |   |
| CONTINUE TO ASSIGNMENT CANCEL                                                                                                    |   |

Another pop up lists available assessor/s, and how many referrals they are assigned already. Select an assessor, then select **ASSIGN** or **ACCEPT AND ASSIGN ASSESSOR LATER**.

| Assign 3 referrals                                                                                                    |                                             | ×   |
|----------------------------------------------------------------------------------------------------|---------------------------------------------|-----|
| Select an assessor to assign the referrals to *:<br>O lain Lilley (2 referrals assigned)<br>(a) Kasen Stutzman (0 referrals assigned)<br>O Mark Wilson (0 referrals assigned) |                                             |     |
|                                                                                                    | ASSIGN ACCEPT AND ASSIGN ASSESSOR LATER CAN | CEL |

### **Rejecting Referrals**

RAC funding team leads are able to reject referrals that are both incoming and assigned.

From the Assessor portal home page, select the **Residential Funding Referrals** tile.

| ) 836 799 Mon-Fri 8am - 8pm Sat 10am - 2pm |                               |                           | Welcom                  | ne lain |
|--------------------------------------------|-------------------------------|---------------------------|-------------------------|---------|
| ssor Portal                                |                               |                           |                         | Logout  |
| Welcome Iain                               |                               |                           |                         |         |
|                                            |                               |                           |                         | 1       |
|                                            | Ê                             | Ę                         | Ś                       |         |
| hid                                        | Residential Funding Reformals | My Aged Care interactions | Fied a service provider |         |
| _                                          |                               | Ś                         |                         |         |
| My Dashboard                               | Reports and documents         | Tasks and notifications   |                         |         |

Select the referral you wish to reject.

| Assessor Portal                                                         |                                                                         | My Dashboard Find a service Residential<br>provider Referrats           | Reports and Tasks and My Aged Care Logout<br>documents notifications interactions Logout |
|-------------------------------------------------------------------------|-------------------------------------------------------------------------|-------------------------------------------------------------------------|------------------------------------------------------------------------------------------|
| Home   Residential Funding Referrals                                    |                                                                         |                                                                         |                                                                                          |
|                                                                         |                                                                         |                                                                         |                                                                                          |
| Filter by                                                               |                                                                         |                                                                         | $\odot$                                                                                  |
| Select all                                                              |                                                                         |                                                                         |                                                                                          |
| Sort Referrals by: in order of<br>Due Date                              | GO                                                                      |                                                                         |                                                                                          |
| Current sort order is Due Date                                          |                                                                         |                                                                         |                                                                                          |
|                                                                         |                                                                         |                                                                         | 1 to 20 out of 269 matching results                                                      |
| Rosewood Care Leederville                                               |                                                                         |                                                                         |                                                                                          |
|                                                                         |                                                                         |                                                                         |                                                                                          |
| Emil, LUDLUM                                                            | – 🕑<br>Mack, DAMION                                                     | – 🕑<br>Jacob, DAMION                                                    | Leon, CONLAN                                                                             |
| Aged care user ID: AC47876255                                           | Aged care user ID: AC80927809                                           | Aged care user ID: AC07680119                                           | Aged care user ID: AC83799221                                                            |
| Date issued: 1 February 2022<br>Action referral due by: 4 February 2022 | Date issued: 1 February 2022<br>Action referral due by: 4 February 2022 | Date issued: 1 February 2022<br>Action referral due by: 4 February 2022 | Date issued: 1 February 2022<br>Action referral due by: 4 February 2022                  |
| Care type: Residential Permanent                                        | Care type: Residential Permanent                                        | Care type: Residential Permanent                                        | Care type: Residential Permanent                                                         |
| High 15 days overdue                                                    | High 5 days overdue                                                     | High 5 days overdue                                                     | High         5 days overdue                                                              |
|                                                                         |                                                                         | -                                                                       |                                                                                          |
|                                                                         |                                                                         |                                                                         |                                                                                          |
| Will, MEIGGS                                                            | Richard, MONFORE                                                        | Claude, MEHAN                                                           | Wesley, CRAYFORD                                                                         |

A pop-up will appear. Confirm this is the referral you wish to reject, and select the **REJECT** button.

| Emil, LUDLUM                                                                                                    |                                                                                                    | × |
|----------------------------------------------------------------------------------------------------|----------------------------------------------------------------------------------------------------|---|
| Aged 76 ( 29 November 1945 ), Female<br><b>Facility details</b><br>Rosewood Care Leederville<br>5 BRITANNIA Road LEEDERVILLE WA 6007 | Referred from Department of Health on<br>1 February 2022<br>Care Type: Residential Permanent<br>Action referral due by: 4 February 2022 |   |
| VIEW CLIENT RECORD                                                                                                    |                                                                                                    |   |

Another pop-up will appear. Select the reason for the referral rejection and provide details in the free text field. Once complete, select the **REJECT** button.

| Reject this referral for Emil Ludlum                                                                                                    | ×                        |   |
|----------------------------------------------------------------------------------------------------|--------------------------|---|
| Rosewood Care Leederville, LEEDERVILLE, WA, 6007<br>All fields marked with an asterisk (*) must be completed before submission<br>Select rejection reason *<br>Client Unavailable<br>Client Deceased<br>Outlet Insufficient Capacity<br>Other |                          |   |
| Details:                                                                                                    | 0 / 500<br>REJECT CANCEL |   |
|                                                                                                    |                          | _ |

# **Transferring Referrals**

Both departmental staff and RAC Funding Assessor Team Leads can transfer **Residential Permanent** referrals between Assessment Outlets (Assessment Organisations) without needing to recall the referrals first.

! RAC funding team leads can transfer a new referral where an unrestricted assessment is not in progress, in the case their outlet/organisation unexpectedly does not have the capacity to accept the referral. For example, the outlet/organisation has received an urgent referral but does not have any assessors available to complete the referral in the required timeframe.

Prior to completing the transfer, the Team Lead must contact the organisation they want to transfer the referral to and confirm they have the capacity and are willing to accept the referral. (The receiving organisation must be in the same ACPR - Aged Care Planning Region).

| 1800 836 799 Mon-Fri 8am - 8pm Sat 10am - 2pm                                                                                                    |                           |                       | Welcome Brenna                                            |
|----------------------------------------------------------------------------------------------------|---------------------------|-----------------------|-----------------------------------------------------------|
| Assessor Portal                                                                                                    |                           |                       | Logout                                                    |
| Welcome Brenna                                                                                                    |                           |                       |                                                           |
| hu                                                                                                    | A chart                   | Assessment infernia   | Review requests                                           |
| Letter and the second second s |                           |                       |                                                           |
|                                                                                                    | Ś                         |                       |                                                           |
| Residential Funding Referrals                                                                                                    | Find a service provider   | Reports and documents | Aged Care Assessor app                                    |
| Tasks and notifications                                                                                                    | Mr Aged Care Interactions |                       |                                                           |
|                                                                                                    |                           |                       |                                                           |
|                                                                                                    |                           |                       |                                                           |
| Accessibility Privacy Disclaimer Terms of use Copyright<br>Copyright & Commonwealth of Australia ABN 83 605 426 759                                                                                                    |                           |                       | Leadeduc connects<br>Operational Connection of Connection |

In the Assessor Portal, go to the Residential Funding Referrals tile.

Go to the Accepted Referrals tab and select a care recipient by expanding the client card.

| Accepted to                                                                                                    |                                                                                                    |              |             |                 | Currently viewing | Holiday UAT F | tesidential Funding. | Assessment (  |
|----------------------------------------------------------------------------------------------------|----------------------------------------------------------------------------------------------------|--------------|-------------|-----------------|-------------------|---------------|----------------------|---------------|
| coming referrals Accepted rel                                                                                                    | errals Referral history                                                                                          | Current work | Recent work |                 |                   |               |                      |               |
|                                                                                                    |                                                                                                    |              |             |                 |                   |               | CARD                 | LIST          |
| Filter by                                                                                                    |                                                                                                    |              |             |                 |                   |               |                      | Ø             |
| 5 million 100                                                                                                    | Last name                                                                                                    |              |             |                 |                   |               |                      |               |
| -acity name                                                                                                    | Grace                                                                                                    |              |             | id Care User ID |                   | _             |                      |               |
|                                                                                                    | CAD CILTERS                                                                                                    |              |             |                 |                   |               |                      |               |
| ADVANCED SEARCH CL                                                                                                    |                                                                                                    |              |             |                 |                   |               |                      |               |
| Last name is Grace                                                                                                    |                                                                                                    |              |             |                 |                   |               |                      |               |
| ADVANCED SEARCH CL                                                                                                    |                                                                                                    |              |             |                 |                   |               |                      |               |
| ADVANCED SEARCH CL<br>Last name is Grace                                                                                                    |                                                                                                    |              |             |                 |                   |               |                      |               |
| ADVANCED SEARCH CL                                                                                                    |                                                                                                    |              |             |                 |                   |               |                      |               |
| ADVANCED SEARCH CL<br>Last name is Grace<br>FILTER CLEAR                                                                                                    |                                                                                                    |              |             |                 |                   |               |                      |               |
| ADVANCED SEARCH CL<br>Last name is Grace<br>FLITER CLEAR<br>Sort Rolensis by:<br>Due Date                                                                                                    | in order of<br>• Earliest to Latest                                                                              |              | • 60        |                 |                   |               |                      |               |
| ADVANCED SEARCH CL<br>Last name is Grace<br>FILTER CLEAR<br>Sort Referrate by:<br>Due Date                                                                                                    | in order of<br>Earliest to Latest                                                                                |              | • 60        |                 |                   |               |                      |               |
| ADVANCED SEARCH CL<br>Last name is Grace<br>FILTER CLEAR<br>Sort Referents by<br>Due Date<br>Current sort order is Due Date                                                                                                    | in order of<br>Earliest to Latest                                                                                |              | • 60        | •               |                   |               | 1 to 1 out of 1      | matching resu |
| ADVANCED SEARCH CL<br>Last name is Grace<br>FILTER CLEAR<br>Sort Referent by:<br>Due Date<br>Current sort order is Due Date                                                                                                    | in order of<br>Earliest to Latest                                                                                |              | <b>.</b> 60 | •               |                   |               | 1 to 1 out of 1      | matching resu |
| ADVANCED SEARCH CL<br>Last name is Grace<br>FLTER CLEAR<br>Sor Defends toy<br>Due Date<br>Current sort order is Due Date<br>Kassen Stutzman                                                                                                    | n oder of<br>Earliest to Latest                                                                                  |              | • 60        | I               |                   |               | 1 to 1 out of 1      | matching resu |
| ADVANCED SEARCH CL<br>Last name is Grace<br>RateR CLEAR<br>Set Refersion by<br>Due Date<br>Current sort order is Due Date<br>Kasen Stutzman                                                                                                    | in order of<br>Earliest to Latest                                                                                |              | • 60        | I               |                   |               | 1 to 1 out of 1      | matching resu |
| ADVANCED SEARCH CL<br>Last name is Grace<br>PLTER CLEAR<br>Ser Reference by<br>Due Date<br>Courset sort order is Due Date<br>Kasen Stutzman                                                                                                    | in order of<br>Earliest to Latest                                                                                |              | ¥ 60        | I               |                   |               | 1 to 1 out of 1      | matching resu |
| ADVANCED SEARCH CL<br>Last name is Grace<br>PLTER QLEAR<br>Sof finders by<br>Due Date<br>Current soft order is Due Date<br>Kasen Stutzman                                                                                                    | Earliest to Latest                                                                                               |              | ¥ 50        | •               |                   |               | 1 to 1 out of 1      | matching resu |
| ADVANCED SEARCH CL<br>Last name is Grace<br>PLTER CLEAR<br>Ser Reference by<br>Due Date<br>Current sort order is Due Date<br>Kasen Stutzman<br>Scott<br>GRACE<br>Aged 77, (2 June 1946), Male                                                                                                    | • Earlest to Latest                                                                                              |              | <b>-</b> 80 | •               |                   |               | 1 to 1 out of 1      | matching resu |
| ADVANCED SEARCH CL<br>Last name is Grace<br>PLTER CLEAR<br>Ser Referent by<br>Due Date<br>Correct sort order is Due Date<br>Kasen Stutzman<br>Scott<br>CRACE<br>Aged 77, 20 Jane 1946), Made<br>TEST RECORD (ACO PVT Se                                                                                                    | Earliest to Latest                                                                                               |              | <b>•</b> 00 | •               |                   |               | 1 to 1 out of 1      | matching resu |
| ADVANCED SEARCH CL<br>Last name is Grace<br>FILTER CLEAR<br>Son Date CLEAR<br>Current sort order is Due Date<br>Kassen Stutzman<br>Sont<br>GRACE<br>Aged 77, C June 1945), Male<br>TEST RECORD (ACC PVT Sec<br>9 RICHARDSON, ACT, 2805                                                                                                    | Earliert fo Latest      Vice Provider Outlet)                                                                    |              | • 60        | •               |                   |               | 1 to 1 cut of 1      | matching resu |
| ADVANCED SEARCH CL<br>Last name is Grace<br>PLTER CLEAR<br>Sort Reference is Due Date<br>Current sort order is Due Date<br>Current sort order is Due Date<br>Current sort order is Due Date<br>Current sort order is Due Date<br>Current sort order is Due Date<br>Current sort order is Due Date<br>Current sort order is Due Date<br>Current sort order is Due Date<br>Current sort order is Due Date<br>Current sort order is Due Date<br>Current sort order is Due Date<br>Current sort order is Due Date<br>Current sort order is Due Date | <ul> <li>in order of</li> <li>Earliest to Latest</li> <li>Ø</li> <li>vice Provider Outlet)</li> <li>7</li> </ul> |              | • 50        | 1               |                   |               | 1 to 1 out of 1      | matching resu |
| ADVANCED SEARCH CL<br>Last name is Grace<br>PLITER CLEAR<br>Set Stream by<br>Due Date<br>Current sort order is Due Date<br>Kasen Stutzman<br>Scott<br>GRACE<br>Aged 77, C2 June 1946), Male<br>TEST RECORD (JACO PVT Se<br>9 RIGHARDSON JACT 2055<br>Date accepted 2 October 2023                                                                                                    | Earliest to Latest      Earliest to Latest      Vice Provider Outlet;      7      30 October; 2022               |              | <b>•</b> 00 |                 |                   |               | 1 to 1 out of 1      | matching resu |

A pop up appears. Select the **TRANSFER** Button. Note that only Residential Permanent clients have the Transfer option available.

If an assessor has already started an assessment on this client, there will be a red error banner and the transfer will be disabled.

| Scott GRACE                                                                                                    |                                                                                                    | ×                                                                     |
|----------------------------------------------------------------------------------------------------|----------------------------------------------------------------------------------------------------|-----------------------------------------------------------------------|
| Aged 77, (2 June 1946), Male<br>Facility details<br>TEST RECORD (ACG PVT Service Provider Outlet)<br>42 2 FULLERTON Crescent RICHARDSON ACT 2905 | Referred from Department of He<br>2 October 2022<br>Care Type:<br>Completed assessment due by:<br>Assigned to: | alth on<br>Residential Permanent<br>30 October 2022<br>Kasen Stutzman |
| VIEW FULL CLIENT RECORD<br>REASSIGN REJECT TRANSFER                                                                                              |                                                                                                    |                                                                       |

The **Transfer This referral** page appears. Fill in all mandatory fields denoted with a red asterix. This includes the assessment organisation, reason for transferring, etc.

• • •

• • •

•

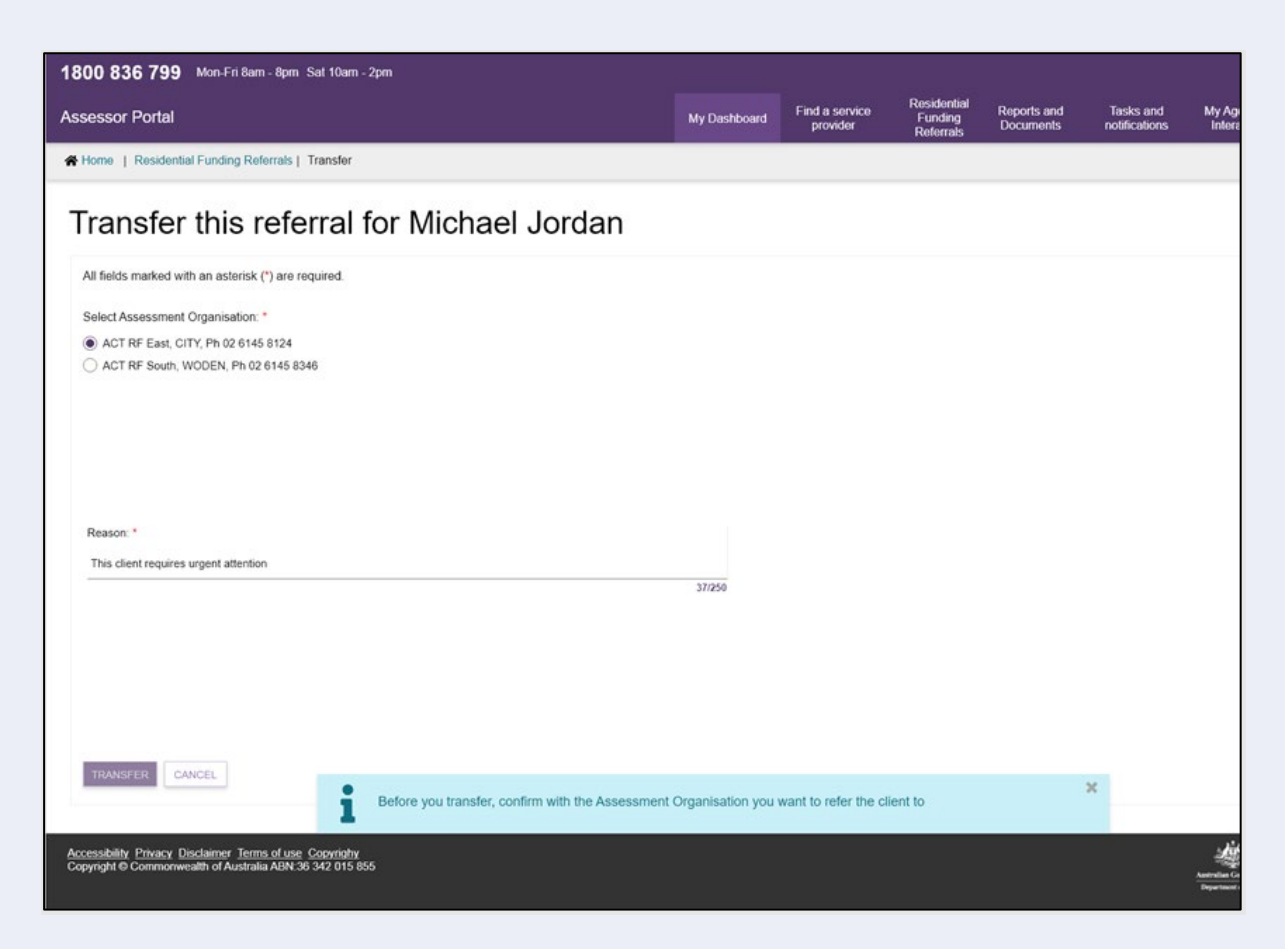

A reminder banner appears to remind you that before you transfer, to confirm with the Assessment Organisation that you want to refer the client to.

| i                 | Before you transfer, confirm with the Assessment Organisation you want to refer the<br>client to.                                                                            | )  |
|-------------------|----------------------------------------------------------------------------------------------------|----|
| lf ther<br>transf | re are no assessment organisations in the same Aged Care Planning Region, then t<br>fer pop-up will appear with No matching results found. In this case, the <b>TRANSFER</b> | he |

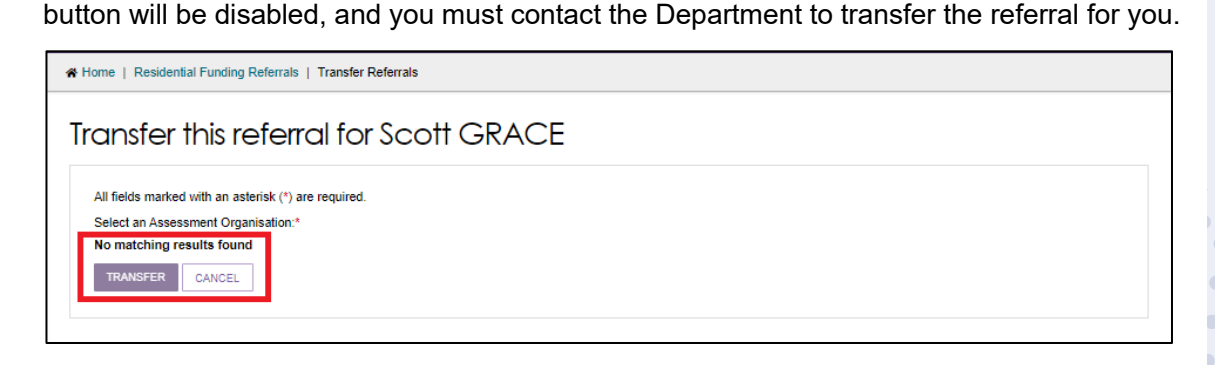

Transferred referrals will appear in **Referral History** tab. The client card will show a Rejected status, and a reason of Transferred. ....

...

•••

...

•••

...

•

 ... 

...

•••

...

....

....

...

..

...

...

.. 

•

••

| Michael JORDAN                                                                           |                                                                                               | × |
|------------------------------------------------------------------------------------------|-----------------------------------------------------------------------------------------------|---|
| Aged 88, (15 January 1931), Male<br>Referral details<br>Care type: Residential Permanent | Client Story<br>No client story was recorded<br>Client Notes<br>No client notes were recorded |   |
| Action referral due by:<br>Referred from: Assessor on 30 April 2021                      | Referral Status Reason: Rejected<br>Referral Status Description: Transferred                  |   |
| VIEW CLIENT RECORD                                                                       |                                                                                               |   |

The receiving assessment organisation will be able to view the referral in their incoming referrals. Your transfer comments will then be visible to the receiving assessment organisation.

| Michael JORDAN                                                                                                    | ×                                                                                                    |
|----------------------------------------------------------------------------------------------------|----------------------------------------------------------------------------------------------------|
| Aged 88, (15 January 1931), Male<br>Referral details<br>Care type: Residential Permanent<br>Action referral due by: | Client Story<br>No client story was recorded<br>Client Notes<br>No client notes were recorded<br>Transfer Reason: Other |
| VIEW CLIENT RECORD                                                                                                  | Transfer Comments: We need someone else to take this<br>assessment                                                      |

.. •• •

•

•

•

• ۲

# **Reassigning Referrals**

RAC funding team leads can re-assign referrals that have been assigned to assessors. From the Assessor portal home page, select the **Residential Funding Referrals** tile.

| 18  | )0 836 799 Mon-Fri 8am - 8pm Sat 10am - 2pm |                               |                           | Welcome Iain            |
|-----|---------------------------------------------|-------------------------------|---------------------------|-------------------------|
| Ass | essor Portal                                |                               |                           | Logout                  |
|     | Welcome lain                                |                               |                           |                         |
|     | 1.1                                         | Ê                             | Ę                         | <b>S</b>                |
|     | <u>111</u>                                  | Residential Funding Referrals | My Aged Care interactions | Find a service provider |
|     |                                             |                               | Ś                         |                         |
|     | My Dashboard                                | Reports and documents         | Tasks and notifications   |                         |
|     |                                             |                               |                           |                         |

Navigate to the **Accepted Referrals** tab. You can search for the referral you wish to re-assign or scroll to the assessors referrals that you wish to re-assign.

| Assessor Portal                                                                                                    |                                                                                                    | My Dashboard                                                                                                    | Find a service<br>provider                                                 | Residential<br>Funding<br>Referrals | Reports and<br>documents                                                             | Tasks and<br>notifications                                               | My Aged Care<br>interactions | Logout |
|----------------------------------------------------------------------------------------------------|----------------------------------------------------------------------------------------------------|----------------------------------------------------------------------------------------------------|----------------------------------------------------------------------------|-------------------------------------|--------------------------------------------------------------------------------------|--------------------------------------------------------------------------|------------------------------|--------|
| Home   Residential Funding Referrals                                                                                                    |                                                                                                    |                                                                                                    |                                                                            |                                     |                                                                                      |                                                                          |                              |        |
| Frank Prendergast House<br>SUCCESS, WA, 6164<br>Aged care user ID. AC85595197<br>Completed assessment due by: 27 January 2022<br>Care type: Residential Permanent | Baptistcare William Carey Court<br>BROADWATER, WA, 6280<br>Aged care user ID. AC96958099<br>Completed assessment due by 1 March 2022<br>Care type: Residential Permanent       | Aegis Ellenvale<br>© BROADWATER, W<br>Aged care user ID. AC<br>Date accepted: 4 Feb<br>Completed assessme<br>Care type: Residentia | VA, 6280<br>C31313992<br>ruary 2022<br>ant due by: 4 March<br>al Permanent | 2022                                | Aegis Ellenvale<br>BROADWATI<br>Aged care user<br>Completed asse<br>Care type: Resid | ER, WA, 6280<br>D: AC60728425<br>ssment due by: 7 M<br>lential Permanent | farch 2022                   | -      |
| 12 days overdue                                                                                                    | High Due in 21 days                                                                                                    | High                                                                                                    | Due in 24 d                                                                | ays                                 | High                                                                                 | Due ir                                                                   | 1 27 days                    |        |
| Josh Powell                                                                                                    |                                                                                                    |                                                                                                    |                                                                            |                                     |                                                                                      |                                                                          |                              |        |
| UAT.Marta<br>UAT.GERLACH                                                                                                    | Ø<br>UAT.Doyle<br>UAT.BURNICE                                                                                                    |                                                                                                    |                                                                            |                                     |                                                                                      |                                                                          |                              |        |
| Aegis Ellenvale<br>© BROADWATER, WA, 6280<br>Aged care user ID AC03072428<br>Completed assessment due by 22 February 2022<br>Care type: Residential Permanent     | Baptistcare William Carey Court<br>© BROADWATER, WA, 6280<br>Aged care user ID AC07526361<br>Completed assessment due by: 24 February 2022<br>Care type: Residential Permanent |                                                                                                    |                                                                            |                                     |                                                                                      |                                                                          |                              | 1      |
| High Due in 14 days                                                                                                    | ✓ Low Due in 16 days                                                                                                    |                                                                                                    |                                                                            |                                     |                                                                                      |                                                                          |                              |        |

A pop-up will appear. Select the **REASSIGN** button.

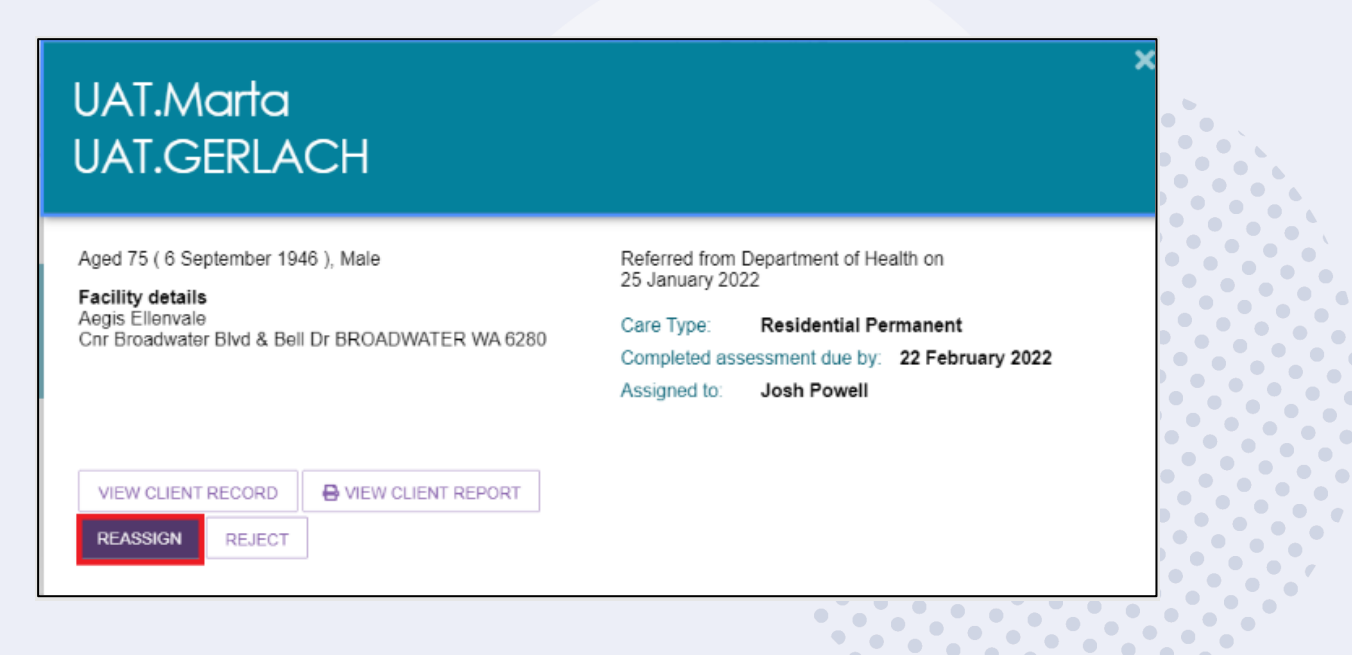

Another pop-up will appear. Select the assessor you wish to re-assign the referral to and select the **REASSIGN** button.

| Re-assign this referral for UAT.Marta UAT.Gerlach                                                                                                    | ×  |
|----------------------------------------------------------------------------------------------------|----|
| "Re-assigning this referral will result in the cancellation of any assessments that have been started in offline mode.<br>Please confirm with the assigned assessor that they have not completed the assessment prior to re-assigning the<br>referral." |    |
| Aegis Ellenvale, BROADWATER, WA, 6280                                                                                                    |    |
| Residential Funding Referral, currently assigned to Assessor Josh Powell                                                                                                    |    |
| Select an assessor to re-assign this referral to *                                                                                                    |    |
| O Orth Lora (4 referrals assigned,3 referrals assigned in postcode 6280)                                                                                                    |    |
| O Melissa Powell (0 referrals assigned,0 referrals assigned in postcode 6280)                                                                                                    |    |
|                                                                                                    |    |
| REASSIGN CAN                                                                                                    | EL |

## Viewing historical Residential Funding Referrals

RAC Funding team leads can view historical Residential Funding Referrals for their organisation or outlet.

From the Assessor portal home page, select the **Residential Funding Referrals** tile.

| 1800 836 799 Mon-Fri 8am - 8pm Sat 10am - 2pm |                               |                           | Welcome fain            |
|-----------------------------------------------|-------------------------------|---------------------------|-------------------------|
| Assessor Portal                               |                               |                           | Logout                  |
|                                               |                               |                           |                         |
| Welcome lain                                  |                               |                           |                         |
|                                               | Ê                             | (F)                       | <u>م</u>                |
| htt .                                         | Residential Funding Referrals | My Aged Care interactions | Find a service provider |
|                                               |                               | Ś                         |                         |
| My Dashboard                                  | Reports and documents         | Tasks and notifications   |                         |
|                                               |                               |                           |                         |

Navigate to the **Referral History** tab. You can either search or filter the list of referrals, or scroll down to see the finalised referrals for your outlet/organisation.

| 00 836 799 Mon-Fri 8am - 8pm Sat 10am - 2pm                         |                   |                            |                                     |                           |                            | Welcor                       | ne Jupiter |  |
|---------------------------------------------------------------------|-------------------|----------------------------|-------------------------------------|---------------------------|----------------------------|------------------------------|------------|--|
| sessor Portal                                                       | My Dashboard      | Find a service<br>provider | Residential<br>Funding<br>Referrals | Reports and<br>documents  | Tasks and<br>notifications | My Aged Care<br>interactions | Logout     |  |
| Iome   Residential Funding Referrals                                |                   |                            |                                     |                           |                            |                              |            |  |
| Referral history                                                    |                   |                            | Curren                              | ntly viewing <b>Sunco</b> | rp UAT Residential         | Funding Assessme             | ent itd    |  |
|                                                                     |                   |                            |                                     |                           | :                          |                              |            |  |
| Filter by                                                           |                   |                            |                                     |                           |                            | $\oslash$                    |            |  |
| Facility name Last name                                             | Aged Care user ID |                            |                                     |                           |                            |                              |            |  |
| ADVANCED SEARCH CLEAR FILTERS FILTER CLEAR                          |                   |                            |                                     |                           |                            |                              |            |  |
| Bert Rivernal by: in order of<br>Date Closed + Latest to Earliest C |                   |                            |                                     |                           |                            |                              |            |  |
| Current sort order is Date Closed                                   |                   |                            |                                     |                           | 1 to 20 out o              | 340 matching resul           | ts         |  |
| Finalised                                                           |                   |                            |                                     |                           |                            |                              |            |  |
|                                                                     |                   |                            |                                     |                           | ••••                       |                              |            |  |

## Viewing progress of Residential funding assessments

RAC Funding Team leads are able to view the progress of RAC Funding Assessments for their outlet or organisation.

- 1800 836 799 Mon-Fri 8am 8pm Sat 10am 2pm sor Portal Welcome Brenna 8 Ŀþ Ē Accessibility Privacy Disclaimer Terms of use Copyright Copyright © Commonwealth of Australia ABN:83 605 426 759 .
- 1. From the Assessor portal home page, select the My Dashboard tile.

2. Select the blue Residential funding referrals tile.

| 1800 836 799 Mon-Fri 8am - 8pm Sat 10am - 2pm | Welcome Iain |
|-----------------------------------------------|--------------|
|                                               | Logout       |
| ★ Home   My Dashboard                         |              |
| My Dashboard                                  |              |
| Residential funding referrals                 |              |

3. You will now be able to see an overview of the **Residential Funding Referrals** for your organisation/outlet.

•••

| 1800 836 799 Mon-Fri 8am - 8pm Sat 10am - 2pm                                                                                                    | Welcome lain |
|----------------------------------------------------------------------------------------------------|--------------|
|                                                                                                    | Logout       |
| A Home   My Dashboard   Residential Funding Referrals                                                                                                    |              |
| My Dashboard                                                                                                    |              |
| The dashboard below displays Residential Funding Referrals in your assigned outlets. The displayed count shows the total in progress referrals assigned to the outlet. To view the outlets completed referrals please select the outlet and refer to the "Comple Residential Funding Referrals" section. A warning will be displayed when an outlet has an actionable item that is approaching or past its due date. | ited         |
| Residential funding referrals                                                                                                    |              |
| Retrieved: 23/08/2023, 14:22                                                                                                    |              |

## Generating a Training or Quality Assurance Assessment Report

RAC funding team leads can monitor when an unrestricted assessor last participated in a Quality Assurance assessment. The results of Quality Assurance and Training assessments can also be compared to improve the quality of assessments as required.

To view these reports, follow the below steps:

From the home page of the Assessor portal, select the **Reports and Documents** tile.

| 180        | 0 836 799 Mon-Fri Barn - 8pm Sat 10am - 2pm                                                                 |                           |                       | Welcome Brenna                                                    |
|------------|----------------------------------------------------------------------------------------------------|---------------------------|-----------------------|-------------------------------------------------------------------|
| Ass        | issor Portal                                                                                                |                           |                       | Logout                                                            |
|            | Welcome Brenna                                                                                              |                           |                       |                                                                   |
|            | Lut                                                                                                    | 2<br>Find a clarit        | Accessment refermin   | Review requests                                                   |
|            | <u></u>                                                                                                    | Ê                         |                       | \$                                                                |
|            | My Dashboard                                                                                                | Assesmenta                | Reviews               | Organisation administration                                       |
|            |                                                                                                    | S                         |                       | <u>L</u> o                                                        |
|            | Residential Funding Referrals                                                                               | Find a service provider   | Reports and documents | Aged Care Assessor app                                            |
|            | Ś                                                                                                    | (F)                       |                       |                                                                   |
|            | Tasks and notifications                                                                                     | My Aged Care interactions |                       |                                                                   |
|            |                                                                                                    |                           |                       |                                                                   |
| Acc<br>Cop | ssibility Privacy Disclaimer Terms of use Copyright<br>right © Commonwealth of Australia ABN 83 605 426 759 |                           |                       | Annual concess<br>Dependent of the anti-spectrum (my agged (1012) |

Select the hyperlink for the **AR-2-13 – Residential Funding Assessment Quality Assurance and Training Report**.

•

| Reports                                       | and documents                      |                       |         |
|-----------------------------------------------|------------------------------------|-----------------------|---------|
| ports Forms I                                 | Links                              |                       |         |
|                                               |                                    |                       |         |
| My Reports                                    |                                    |                       |         |
| My Reports<br><sub>Name</sub>                 | Requested Date                     | Status                |         |
| My Reports<br><sub>Name</sub>                 | Requested Date<br>No Records found | Status                |         |
| My Reports<br><sub>Name</sub>                 | Requested Date<br>No Records found | Status                |         |
| My Reports<br><sup>Name</sup><br>Reports List | Requested Date<br>No Records found | Status                |         |
| My Reports<br><sub>Name</sub><br>Reports List | Requested Date<br>No Records found | Status<br>Description | Formats |

۲

•

•

۲

• 

• 

• 

٠ 

•

•

..

••

• •

۲ 

٠

۲ 

Fill in all the mandatory fields. You must select whether you would like a report for **Quality Assurance** or **Training Assessments** and choose the output type of the report (PDF, CSV or Excel). Select **Request Report** button.

| 1800 836 799 Mon-Fri 8am - 8pm Sat 10am - 2pm                                                                            |                                                       |                            |                                     |                          |                            | Welcon                       | ne Jupiter |
|----------------------------------------------------------------------------------------------------|-------------------------------------------------------|----------------------------|-------------------------------------|--------------------------|----------------------------|------------------------------|------------|
| Assessor Portal                                                                                                    | My Dashboard                                          | Find a service<br>provider | Residential<br>Funding<br>Referrals | Reports and<br>documents | Tasks and<br>notifications | My Aged Care<br>interactions | Logou      |
| A Home   Reports                                                                                                    |                                                       |                            |                                     |                          |                            |                              |            |
| Generate report     Reports Forms Links     All fields marked with an asterisk (*) are required.                         |                                                       |                            |                                     |                          |                            |                              |            |
| AKZ-13 - Residential Funding Assessment Quality Assurance and Odet rame * Suncorp UAT Residential Funding Assessment Itd | Residential Funding Assess                            | or: (+                     | )                                   |                          |                            |                              | ٦          |
| Assessment Tool.                                                                                                    | Assessment date From: *<br>16/02/2022                 |                            |                                     |                          |                            |                              |            |
| Assessment also to *<br>15/02/2022                                                                                       | Quality Assurance or Training: *<br>Quality Assurance |                            |                                     |                          |                            | •                            |            |
| Show discrepancies only:                                                                                                 |                                                       |                            |                                     |                          |                            |                              |            |
| Output Type: *<br>Pdf •                                                                                                  | -<br>-                                                |                            |                                     |                          |                            |                              |            |
| REQUEST REPORT CANCEL                                                                                                    |                                                       |                            |                                     |                          |                            |                              |            |

A report will be generated that you will be able to download and view. The example below is a Quality Assurance report for one outlet in PDF format.

| Australian Government                                                                                                    | OFFICIAL USE ONLY<br>Not for public distribution                                                                                                    |                                                                  |
|----------------------------------------------------------------------------------------------------|----------------------------------------------------------------------------------------------------|------------------------------------------------------------------|
|                                                                                                    |                                                                                                    |                                                                  |
| Name of Outlet: Holiday UAT Residential Funding Assessmen                                                                                                    | nt Outlet                                                                                                    |                                                                  |
| Assessor Summary<br>No Data Available                                                                                                    |                                                                                                    |                                                                  |
| Assessor Detail<br>No Data Available                                                                                                    |                                                                                                    |                                                                  |
|                                                                                                    |                                                                                                    |                                                                  |
|                                                                                                    |                                                                                                    |                                                                  |
|                                                                                                    |                                                                                                    |                                                                  |
|                                                                                                    |                                                                                                    |                                                                  |
|                                                                                                    |                                                                                                    |                                                                  |
|                                                                                                    |                                                                                                    |                                                                  |
|                                                                                                    |                                                                                                    |                                                                  |
| Report Run: 23/08/2023 2:28:36 PM By EL (H9568470 Data Current as<br>DISCLAIMER: The Department of Health an<br>If this report contains information about an individual or an appro<br>may be a criminal offence against section 86-2 of the Aged Care A<br>you are unsure about how you can use or disclo | at 17:08:2023 52:13 PM<br>and Agad Care accepts no responsibility for any action taken or not taken in reliance on the information in this report.<br>New provider, it may be 'protected information' under the Agad Care Act 1997 (Cth). Use, copying and disclosure of<br>Act. Information about individuals is also protected by the Privacy Act 1988 (Cth), including collection, use and disclosure<br>information in this report, please contact the My Agad Care Operations Branch of the Department of Health and A<br>Care(MyAgedCare.Reporting@health.gov.au). | rage 1<br>protected information<br>ure of information. If<br>ged |
|                                                                                                    |                                                                                                    |                                                                  |

•